# Dell Active Fabric Manager for Microsoft Cloud Platform System 2.1(0.0)P2 Release Notes

This document describes the new features, enhancements, and fixed issues for Active Fabric Manager for Microsoft Cloud Platform (AFM-CPS).

# **Document Revision History**

**Table 1. Revision History** 

| Revision | Date    | Description                                          |
|----------|---------|------------------------------------------------------|
| A00      | 2016–04 | Updated fixed issues for AFM-CPS 2.0(0.0)P6 release. |
| A01      | 2016–05 | Updated for AFM-CPS 2.0(0.0)P7 release.              |
| A02      | 2016–06 | Updated for AFM-CPS 2.1(0.0) release.                |
| A03      | 2016–08 | Updated for AFM-CPS 2.1(0.0)P1 release.              |
| A04      | 2016–09 | Updated for AFM-CPS 2.1(0.0)P2 release.              |

# Contents

| Requirements        | 1  |
|---------------------|----|
| New in This Release | 5  |
| Known Issues        | 6  |
| Fixed Issues        |    |
| SNMP Support        | 12 |
| Support Resources   |    |

# Requirements

The following requirements apply to AFM-CPS.

### **AFM-CPS Supported Hardware**

AFM-CPS 2.1(0.0)P2 supports the following devices.

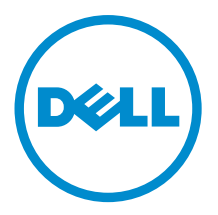

#### Table 2. CPS Supported Hardware

| Hardware Version | Supported Devices | Version     |
|------------------|-------------------|-------------|
| CPS 2016         | S3048-ON          | 9.10(0.1)P8 |
|                  | S4048-ON          | 9.10(0.1)P8 |
| CPS 2014         | S4810             | 9.10(0.1)P8 |
|                  | S55               | 8.3.5.6     |

AFM-CPS 2.1(0.0)P2 also supports CPS 2016 racks with S3048-ON and S4048-ON devices and CPS 2014. Table 3. Supported Rack Deployments

| AFM-CPS 2.1(0.0)P2 | Supported Rack Deployments                                                                                                    |
|--------------------|----------------------------------------------------------------------------------------------------|
| CPS 2016           | One to four racks. Each CPS 2016 rack can include:                                                                                                   |
|                    | One S3048-ON switch                                                                                                    |
|                    | <ul> <li>Five S4048-ON switches (one for aggregation, two<br/>tenant switches configured as a VLT pair, and two<br/>data center switches)</li> </ul> |
| CPS 2014           | Each CPS 2014 rack can include:                                                                                                    |
|                    | • One S55 switch                                                                                                    |
|                    | <ul> <li>Five S4810 switches (one for aggregation, two tenant<br/>switches configured as a VLT pair, and two data<br/>center switches)</li> </ul>    |
|                    |                                                                                                    |

#### About CPS 2016 Racks

- The aggregation, tenant, and data center switches are connected using a distributed core mesh.
- AFM-CPS uses virtual link trunking (VLT) in the access fabric to connect the rack switches to the server and internal BGP (iBGP) for the traffic in the fabric.
- Each S4048-ON switch in the same rack connects to the S3048-ON switch from ports 37 to 41.
- Each aggregation switch connects to the S3048-ON switch from ports 7 to 52.
- Port 42 is reserved for the AFM-CPS 2.1(0.0)P2 laptop to connect to the S3048-ON switch in each rack for deployment and management of the switches.
- Each rack has its own subnet and default gateway.
- The S3048-ON in each rack is not directly connected to the switches in the other racks.
- The aggregation switch contains the L3 uplink running BGP connected to the edge router in the network.
- The edge router is not considered part of any single fabric because it is shared with multiple fabrics.
- To run validation checks on the racks and route traffic across the switches, manually configure any edge routers for AFM CPS.
- To validate the link between the management port on the S4048-ON switch and the S3048-ON switch, use the ping command.
- With AFM-CPS 2.1(0.0)P2, you can expand the racks to a maximum of four racks.

#### **AFM-CPS Server and Client Requirements**

The following tables describe the hardware requirements for the server and client switches.

Table 4. AFM-CPS Server Requirements

| Hardware         | Requirement                                                                                   |
|------------------|-----------------------------------------------------------------------------------------------|
| Processor        | Intel® Xeon® E5620 2.4Ghz, 12M Cache, Turbo, HT, 1066<br>MHz Max Memory                       |
| Operating System | Windows Server 2012 R2                                                                        |
| Memory           | 32GB Memory (8x4GB) minimum, 1333 MHz Dual Ranked<br>LV RDIMMs for 2 processors, Advanced ECC |
| Disk Space       | 1TB 7.2K RPM SATA 3.5 hot plug Hard Drive                                                     |

#### Table 5. AFM-CPS Client Requirements

| Hardware         | Requirement                             |
|------------------|-----------------------------------------|
| Processor        | Intel® Core (TM) i5-2520 M CPU @2.50Ghz |
| Operating System | Windows 8.1 64-bit                      |
| Memory           | 8 GB (minimum)                          |

### **AFM-CPS Client Requirements**

To install and deploy AFM-CPS and to deploy the racks, use a laptop as a host for the AFM-CPS virtual machine (VM). You install the AFM-CPS virtual hard disk (VHDx) on the laptop Hyper-V virtual machine. For information on how to import or export files using Hyper-V, see the Microsoft Hyper-V documentation.

Using AFM-CPS 2.1(0.0)P2, connect the laptop to each S3048-ON switch in the rack for the initial deployment or after replacement or redeployment of aggregation switches.

#### **Table 6. AFM-CPS Client Requirements**

| Hardware         | Requirement                                                                    |
|------------------|--------------------------------------------------------------------------------|
| Processor        | Intel® Core (TM) i5-2520 M CPU @2.50Ghz                                        |
| Operating System | Windows 8.1 64-bit OS or Windows Server 2012 R2                                |
| Memory           | 4 GB (minimum)                                                                 |
| Software         | Microsoft Hyper-V                                                              |
|                  | Microsoft System Center Virtual Machine Manager (SCVMM) (required for Hyper-V) |

#### **Software Requirements**

This section describes information about the virtual machine, client, and server software.

#### Virtual Machine Requirements

AFM-CPS runs as a virtual machine and requires the following software.

#### Table 7. AFM-CPS Virtual Machine Software

| Hypervisor        | Version        |  |
|-------------------|----------------|--|
| Microsoft Hyper-V | 6.3.9600.16384 |  |

Microsoft System Center Virtual Machine Manager (SCVMM) — Microsoft Hyper-V requires SCVMM.

#### **AFM Client Software Requirements**

The AFM client and server requires the following software. Table 8. AFM Client and Server Software

| Software  | Description                                                                                                    |
|-----------|----------------------------------------------------------------------------------------------------|
| Server OS | Windows Server 2012 R2                                                                                                    |
|           | Windows requires Administrator permission on the target server. Make sure that you have modification permissions on the network service account for the system temp directory: <b>%systemroot%\temp</b> |
| Client OS | Windows 8.1 64-bit                                                                                                    |
|           | System Center 2012 R2                                                                                                    |
|           | Windows Azure                                                                                                    |
| Browser   | Internet Explorer 9 or higher                                                                                                    |
|           | Firefox 12 or higher                                                                                                    |

#### **Rack Expansion**

The rack expansion feature requires switches running CPS 2016.

#### **IP Address Requirements**

Before deployment, verify that you have the following IP address information available.

- The AFM-CPS laptop IP address
- The AFM-CPS IP address and default gateway for each rack The IP addresses are different for each rack because each rack has its own subnet and default gateway.
- The final AFM-CPS IP address in the infrastructure rack.

### **Port Configuration Requirements**

AFM-CPS requires the following AFM port configurations. **Table 9. Port Configuration** 

| Port      | Protocol                                                                           |
|-----------|------------------------------------------------------------------------------------|
| 20 and 21 | FTP                                                                                |
| 22        | SSH and SCP (communication to the switches and CLI access to AFM)                  |
| 23        | Telnet (communication to the switches)                                             |
| 67 and 68 | DHCP                                                                               |
| 69        | TFTP                                                                               |
| 80        | AFM server port listening for client connection and requests                       |
| 123       | NTP                                                                                |
| 161       | SNMP get and set protocol between AFM server and switch.                           |
| 162       | SNMP trap listener between AFM and switch.                                         |
| 443       | HTTPS communication protocol where the AFM takes requests from the client browser. |

| Port  | Protocol        |
|-------|-----------------|
| 5432  | Database server |
| 8080  | TCP/UDP         |
| 61616 | ActiveMQ        |

# New in This Release

AFM-CPS 2.1(0.0)P2 includes the following feature:

SNMPv3 support.

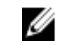

**NOTE:** Refer to Dell Networking OS 9.x Configuration and Command-Line Reference Guides for information on how to configure SNMPv3.

### **Upgrading AFM-CPS**

The AFM-CPS browser client can be used to upgrade an earlier version of AFM-CPS to AFM-CPS 2.1(0.0)P2. You can view and manage AFM-CPS updates on the **Server Update**.

- 1. From the AFM-CPS browser client menu, click Administration and then click the Server Update tab.
- 2. In the Select RPM packing file location area, select one of the following options:
  - Local Drive (DVD, USB)
  - Remote Server

**NOTE:** If the location is a remote server, enter the URL location of the RPM file on the remote server.

- 1. From the **Protocol Type** drop-down menu, select the protocol type:
  - https
  - ftp
  - sftp
- 2. Specify the path of the RPM package using the following formats:

**NOTE:** The RPM filename must start with AFM and must end with **.noarch.rpm** (for example, **AFM<version>.noarch.rpm**).

- https://ipaddress/path\_to\_rpm.file
- ftp://ipaddress/path\_to\_rpm.file
- sftp://ipaddress/path\_to\_rpm.file
- 3. From the Select the server update method area, select:
  - **AFM Upload/Download** Copy the update to the standby partition on the server but do not apply it or restart. To update, manually start the update from the AFM-CPS server update page.
- 4. Click Update.

An information note appears indicating that the server update job is scheduled. See the execution details in the **Job Results** tab. When the software image is available, it is listed in the Available Software Version column in the **Server Update** tab.

- 5. Click Activate Available Version.
- 6. Click Yes to enable the available AFM software and reboot the server. During the upgrade process, the AFM server restarts to enable the update in the standby partition. View the process details in the Job Results tab.

When the upgrade is complete, you can confirm the update listed in the **Current Software Version** column in the **Server Upgrade** tab.

# **Known Issues**

Known issues are reported using the following definitions.

| Category                                                                                               | Description                                                                                                    |
|----------------------------------------------------------------------------------------------------|----------------------------------------------------------------------------------------------------|
| PR#                                                                                                    | Problem Report number that identifies the issue.                                                                                                    |
| Synopsis                                                                                               | Synopsis is the title or short description of the issue.                                                                                                    |
| Release Notes                                                                                          | Release Notes description contains more detailed information about the issue.                                                                                                    |
| Work around                                                                                            | Work around describes a mechanism for circumventing, avoiding, or recovering from the issue.<br>It might not be a permanent solution.                                                                                                    |
|                                                                                                    | Issues listed in the "Closed Caveats" section should not be present, and the work around is unnecessary, as the version of code for which this release note is documented has resolved the caveat.                                                                                                    |
| Severity                                                                                               | <b>S1</b> — Crash: A software crash occurs in the kernel or a running process that requires a restart of AFM, the router, switch, or process.                                                                                                    |
|                                                                                                    | <b>S2</b> — Critical: An issue that renders the system or a major feature unusable, which can have a pervasive impact on the system or network, and for which there is no work around acceptable to the customer.                                                                                                    |
|                                                                                                    | <b>S3</b> — Major: An issue that effects the functionality of a major feature or negatively effects the network for which there exists a work around that is acceptable to the customer.                                                                                                    |
|                                                                                                    | <b>S4</b> — Minor: A cosmetic issue or an issue in a minor feature with little or no network impact for which there might be a work around.                                                                                                    |
|                                                                                                    |                                                                                                    |
| Category                                                                                               | Description                                                                                                    |
| Category<br>PR#                                                                                        | Description<br>136879                                                                                                    |
| Category<br>PR#<br>Synopsis                                                                            | Description<br>136879<br>AFM-CPS For any switches deployed after the initial full fabric deployment, user will need to<br>manually enable Data collection Job for those switches                                                                                                    |
| Category<br>PR#<br>Synopsis<br>Release Notes                                                           | Description136879AFM-CPS For any switches deployed after the initial full fabric deployment, user will need to<br>manually enable Data collection Job for those switchesAFM-CPS For any switches deployed after the initial full fabric deployment, user will need to<br>manually enable Data collection Job for those switches                                                                                                    |
| Category<br>PR#<br>Synopsis<br>Release Notes<br>Work around                                            | Description136879AFM-CPS For any switches deployed after the initial full fabric deployment, user will need to<br>manually enable Data collection Job for those switchesAFM-CPS For any switches deployed after the initial full fabric deployment, user will need to<br>manually enable Data collection Job for those switchesUser will have to use the "Jobs" menu in the left side panel, and select "Data Collection" tab to<br>manually enable Data Collection support for the appropriate switches within the fabric.                                                                                                    |
| Category<br>PR#<br>Synopsis<br>Release Notes<br>Work around<br>Severity                                | Description<br>136879<br>AFM-CPS For any switches deployed after the initial full fabric deployment, user will need to<br>manually enable Data collection Job for those switches<br>AFM-CPS For any switches deployed after the initial full fabric deployment, user will need to<br>manually enable Data collection Job for those switches<br>User will have to use the "Jobs" menu in the left side panel, and select "Data Collection" tab to<br>manually enable Data Collection support for the appropriate switches within the fabric.<br>S3                                                                                                    |
| Category<br>PR#<br>Synopsis<br>Release Notes<br>Work around<br>Severity<br>Category                    | Description 136879 AFM-CPS For any switches deployed after the initial full fabric deployment, user will need to manually enable Data collection Job for those switches AFM-CPS For any switches deployed after the initial full fabric deployment, user will need to manually enable Data collection Job for those switches User will have to use the "Jobs" menu in the left side panel, and select "Data Collection" tab to manually enable Data Collection support for the appropriate switches within the fabric. S3 Description                                                                                                    |
| Category<br>PR#<br>Synopsis<br>Release Notes<br>Work around<br>Severity<br>Category<br>PR#             | Description136879AFM-CPS For any switches deployed after the initial full fabric deployment, user will need to<br>manually enable Data collection Job for those switchesAFM-CPS For any switches deployed after the initial full fabric deployment, user will need to<br>manually enable Data collection Job for those switchesUser will have to use the "Jobs" menu in the left side panel, and select "Data Collection" tab to<br>manually enable Data Collection support for the appropriate switches within the fabric.S3Description138430                                                                                                    |
| Category<br>PR#<br>Synopsis<br>Release Notes<br>Work around<br>Severity<br>Category<br>PR#<br>Synopsis | Description136879AFM-CPS For any switches deployed after the initial full fabric deployment, user will need to<br>manually enable Data collection Job for those switchesAFM-CPS For any switches deployed after the initial full fabric deployment, user will need to<br>manually enable Data collection Job for those switchesUser will have to use the "Jobs" menu in the left side panel, and select "Data Collection" tab to<br>manually enable Data Collection support for the appropriate switches within the fabric.S3Description138430AFM-CPS Once you deploy a switch in a fabric, you cannot change the management IP<br>settings for that switch, including gateway/route |

| Category      | Description                                                                                                    |
|---------------|----------------------------------------------------------------------------------------------------|
| Work around   | There is no workaround for this issue, it will need to be addressed in a future release to allow user to update management network gateway / route values. Otherwise, if user really has to change this then they will have to delete this fabric from AFM and create a new one. |
| Severity      | S3                                                                                                    |
| Category      | Description                                                                                                    |
| PR#           | 158857                                                                                                    |
| Synopsis      | "python: not found" errors seen after upgrading with AFM.                                                                                                    |
| Release Notes | Error messages might be seen when upgrading S4810 switches to a 9.9x software release. The<br>"python: not found" errors were fixed after manually clearing all packages and reinstalling<br>SmartScripts.                                                                       |
| Work around   | Uninstall existing packages from the S4810 switches using the CLI "package clear-all" before upgrading the switches using CPS.                                                                                                    |
| Severity      | S2                                                                                                    |
| Category      | Description                                                                                                    |
| PR#           | 159322                                                                                                    |
| Synopsis      | AFM Predeployment Configuration wizard shows the prior software version as the correct version                                                                                                    |
| Release Notes | The AFM Predeployment Configuration wizard incorrectly shows the previous software version even though the AFM upgrade completed successfully and the new switch firmware version is available.                                                                                  |
| Work around   | None.                                                                                                    |
| Severity      | S2                                                                                                    |
| Category      | Description                                                                                                    |
| PR#           | 159323                                                                                                    |
| Synopsis      | After switch upgrade, AFM validation shows config mismatch errors due to software version                                                                                                    |
| Release Notes | Running validation on some switches after software upgrade might result in configuration mismatch errors in multiple tabs since the validation is using the previous version.                                                                                                    |
| Work around   | None.                                                                                                    |
| Severity      | S2                                                                                                    |
| Category      | Description                                                                                                    |
| PR#           | 159339                                                                                                    |
| Synopsis      | IPv6 loopback ping validation on AFM may present false positive errors                                                                                                    |
| Release Notes | During validation, AFM might ping an incorrect IPv6 address, resulting in AFM reporting the address is unreachable.                                                                                                    |
| Work around   | None.                                                                                                    |

| Category      | Description                                                                                                    |
|---------------|----------------------------------------------------------------------------------------------------|
| Severity      | S2                                                                                                    |
| Category      | Description                                                                                                    |
| PR#           | 159344                                                                                                    |
| Synopsis      | "IOError [Errno 61] Connection refused" seen after upgrading with AFM                                                                                                    |
| Release Notes | Error messages might be seen when upgrading S4810 switches to a 9.9x software release.<br>These errors were seen in conjunction with "python: not found" errors and disappeared after<br>clearing all packages with the CLI "package clear-all". This issue is not reproducible. |
| Work around   | None.                                                                                                    |
| Severity      | S2                                                                                                    |
| Category      | Description                                                                                                    |
| PR#           | 159750                                                                                                    |
| Synopsis      | Configuration changes during rack expansion is not pushed when deployed using Apply configuration option                                                                                                    |
| Release Notes | Configuration changes during rack expansion is not pushed when deployed using "Apply configuration changes to the switch" option.                                                                                                    |
| Work around   | For redeployment of switches use "Overwrite entire configuration of the switch " option to push the configuration changes.                                                                                                    |
| Severity      | S2                                                                                                    |
| Category      | Description                                                                                                    |
| PR#           | 160008                                                                                                    |
| Synopsis      | Activate Standby image Job scheduling not working for All Racks option                                                                                                    |
| Release Notes | Standby software versions are not listed and job schedule fails when "All Racks" option selected for Standby partition upgrade                                                                                                    |
| Work around   | User should choose "All devices" option instead of "All Racks"                                                                                                    |
| Severity      | S3                                                                                                    |
| Category      | Description                                                                                                    |
| PR#           | 160030                                                                                                    |
| Synopsis      | Config mismatch error report for logging source-interface ManagementEthernet command                                                                                                    |
| Release Notes | Logging source-interface managementethernet 1/1 not accepted in switches when user upgrade the image from 9.9.x.x version to 9.100.1P3.                                                                                                    |
| Work around   | Push the configuration using custom templates                                                                                                    |
| Severity      | S2                                                                                                    |

| Category      | Description                                                                                                    |
|---------------|----------------------------------------------------------------------------------------------------|
| PR#           | 160082                                                                                                    |
| Synopsis      | AFM database accessible from external system                                                                                                    |
| Release Notes | AFM Database access currently available from external system with default port                                                                                                    |
| Work around   | None                                                                                                    |
| Severity      | S3                                                                                                    |
| Category      | Description                                                                                                    |
| PR#           | 160084                                                                                                    |
| Synopsis      | AFM dependent management services like Telnet,ftp needs to be disabled                                                                                                    |
| Release Notes | Ftp and telnet protocols support not disabled.                                                                                                    |
| Work around   | User should select secured protocol SSHV2 for deployment instead of telnet. No alternate option available for ftp.                                                                                         |
| Severity      | S3                                                                                                    |
| Category      | Description                                                                                                    |
| PR#           | 160085                                                                                                    |
| Synopsis      | Centos Security updates for Kernel and utilities                                                                                                    |
| Release Notes | Centos 6 security updates like Kernel,ntp,openssl,wget,sudo,python,openssh are not addressed.                                                                                                    |
| Work around   | None.                                                                                                    |
| Severity      | S3                                                                                                    |
| Category      | Description                                                                                                    |
| PR#           | 160806                                                                                                    |
| Synopsis      | Config Mismatch Error will be shown, when redeploy fabric with only "Apply configuration changes to the switch"                                                                                            |
| Release Notes | When AFM server upgraded from AFM-CPS build 2.0.0.P7 or below to build 2.1.0.0P2 and redeploy the existing fabric via "Apply configurations changes to switch" ,will get the configuration mismatch error. |
| Work around   | Redeploy the existing fabric using "Overwrite entire configuration on the switch"                                                                                                    |
| Severity      | S3                                                                                                    |
| Category      | Description                                                                                                    |
| PR#           | 160882                                                                                                    |
| Synopsis      | On multiple flips in SNMP version between v2 to v3, along with a password change, sometimes, the SNMP password change is not pushed to the device                                                          |

| Category      | Description                                                                                                    |
|---------------|----------------------------------------------------------------------------------------------------|
| Release Notes | On multiple flips in SNMP version between v2 to v3, along with a password change, sometimes, the SNMP password change is not pushed to the device. When this happens the device is not reachable.                      |
| Work around   | There is no workaround, except to recreate the fabric.                                                                                                    |
| Severity      | S2                                                                                                    |
| Category      | Description                                                                                                    |
| PR#           | 161062                                                                                                    |
| Synopsis      | Switching from SNMP V2 to SNMP v3 using "Apply Configuration" fails in AFM                                                                                                    |
| Release Notes | When user flips from SNMP v2 to V3 and uses the "Apply Configuration" method, deployment is successful and Validation fails with message 'Switch not discovered'.                                                      |
| Work around   | Always use "Overwrite Configuration" when changing from v2 to v3. If "Apply Configuration" is used by mistake, the recovery mechanism is re-deploy fabric using "Overwrite entire configuration on the switch" option. |
| Severity      | S2                                                                                                    |

# **Fixed Issues**

Fixed issues are reported using the following definitions.

| Category      | Description                                                                                                    |
|---------------|----------------------------------------------------------------------------------------------------|
| PR#           | Problem Report number that identifies the issue.                                                                                                    |
| Synopsis      | Synopsis is the title or short description of the issue.                                                                                                    |
| Release Notes | Release Notes description contains more detailed information about the issue.                                                                                                    |
| Work around   | Work around describes a mechanism for circumventing, avoiding, or recovering from the issue.<br>It might not be a permanent solution.                                                                             |
|               | Issues listed in the "Closed Caveats" section should not be present, and the work around is unnecessary, as the version of code for which this release note is documented has resolved the caveat.                |
| Severity      | <b>S1</b> — Crash: A software crash occurs in the kernel or a running process that requires a restart of AFM, the router, switch, or process.                                                                     |
|               | <b>S2</b> — Critical: An issue that renders the system or a major feature unusable, which can have a pervasive impact on the system or network, and for which there is no work around acceptable to the customer. |
|               | <b>S3</b> — Major: An issue that effects the functionality of a major feature or negatively effects the network for which there exists a work around that is acceptable to the customer.                          |
|               | <b>S4</b> — Minor: A cosmetic issue or an issue in a minor feature with little or no network impact for which there might be a work around.                                                                       |

### Fixed Issues in this Release

| Category      | Description                                                                                                    |
|---------------|----------------------------------------------------------------------------------------------------|
| PR#           | 160775                                                                                                    |
| Synopsis      | No TCA reported for fresh deployed fabric                                                                                                    |
| Release Notes | On a Freshly deployed fabric, the dfmcron.py does not get executed. So TCA is not reported.                                                                                                    |
| Work around   | From Custom Configuration in AFM, we need to add the following two lines .<br>no script execute /usr/pkg/home/dfmcron.py<br>script execute /usr/pkg/home/dfmcron.py                                                                                                    |
| Severity      | S3                                                                                                    |
| Category      | Description                                                                                                    |
| PR#           | 160881                                                                                                    |
| Synopsis      | On V3 credential configuration/Change, the AFM reports switch not reachable alerts.                                                                                                    |
| Release Notes | The Trap v3 password is not updated in the cache maintained by the trap module. Hence even after the SNMP credential change, the trap module alone uses the old credential resulting in the errors. Other modules like performance monitor screen and summary screen work fine.                                     |
| Work around   | After Password change and deployment is complete, the AFM service has to be restarted.                                                                                                    |
| Severity      | S2                                                                                                    |
| Category      | Description                                                                                                    |
| PR#           | 160904                                                                                                    |
| Synopsis      | Sender side loop detection default value change caused an issue with advertising AS number with the config "remove-private-as" in BGP                                                                                                    |
| Release Notes | The default behavior for sender side route loop detection changed from enabled by default in Dell OS 9.9 to disabled by default in Dell OS 9.10. Sender side route loop detection must be explicitly enabled in CLI to enable loop detection. This CLI change has been made in the default configuration templates. |
| Work around   | Sender side route loop detection can be enabled on the custom configuration screen.                                                                                                    |
| Severity      | S2                                                                                                    |
| Category      | Description                                                                                                    |
| PR#           | 160987                                                                                                    |
| Synopsis      | Remove the provision to install the certificate signed by CA                                                                                                    |
| Release Notes | There was a provision added in AFM-CPS-2.1p1 in the AFM console to install a certificate signed by CA along with the option to change the self signed certificate.                                                                                                    |
|               | The new feature to add the signed certificate was removed and the original option to change the self signed certificate was alone retained.                                                                                                    |
| Work around   | NONE                                                                                                    |

Category Description

S3

Severity

# **SNMP** Support

AFM-CPS 2.1(0.0)P2 supports SNMPv3 and retains support for SNMPv2.

You can configure the SNMPv2 or SNMPv3 credentials for designed and deployed fabrics. By default, AFM-CPS uses MD5 authentication and DES-56 encryption for SNMPv3 configuration. You can enable SNMPv3 in AFM-CPS in the following ways:

- A fresh installation with the AFM-CPS .VHDx image file.
- An RPM upgrade. See the Active Fabric Manager for Microsoft Cloud Platform System User Guide for more details.

You can configure SNMPv2 or SNMPv3 credentials for a fabric in the following ways:

- AFM Setup Wizard
- Administrative Settings
- Predeployment Configuration Wizard

#### Configuring the SNMP Version in the AFM Setup Wizard

You can configure the SNMP version — SNMPv2 or SNMPv3 — in the AFM Setup wizard.

1. In the SNMP and CLI screen of the AFM Setup wizard, you can select the version as V2c or V3.

| troduction         | × | SNMP and CLI                           |                                                                                                    |                    |  |
|--------------------|---|----------------------------------------|----------------------------------------------------------------------------------------------------|--------------------|--|
| cense Agreement    | ~ | 5000 5 5 5 5 5 5 5 5 5 5 5 5 5 5 5 5 5 |                                                                                                    |                    |  |
| rstem              | ~ | CLI Credentials is to provision and    | ed to configure and query the switches in the fabric us<br>nanage the switches by using Telnet/SSH protocol. | ing SNMP protocol. |  |
| SNMP and CLI       |   | Note: The default username and pa      | sword is admin and the enable password is force to                                                           |                    |  |
| rvice Protocols    |   | Switch SNMP Configuration              |                                                                                                    |                    |  |
|                    |   | Version                                |                                                                                                    |                    |  |
| tive Link Settings |   | User Name                              | admin                                                                                                    |                    |  |
|                    |   | Auth Password                          | •••••                                                                                                    |                    |  |
|                    |   | Confirm Auth Password                  | ••••••                                                                                                    |                    |  |
|                    |   | Priv Password                          | ••••••                                                                                                    |                    |  |
|                    |   | Confirm Priv Password                  | •••••                                                                                                    |                    |  |
|                    |   | Trap Host                              | 10.16.148.55                                                                                                 |                    |  |
|                    |   | Trap Port                              | 162                                                                                                    |                    |  |
|                    |   | SNMP Port                              |                                                                                                    |                    |  |

Figure 1. AFM Setup Wizard

- 2. In the User Name field, enter the user name.
- 3. In the Auth Password field, enter the auth password.
- 4. In the **Confirm Auth Password** field, confirm the auth password.
- 5. In the Priv Password field, enter the priv password.
- 6. In the Confirm Priv Password field, confirm the priv password.
- 7. Click Next.

### **Configuring SNMP Credentials Globally**

You can configure SNMPv2 or SNMPv3 credentials globally in which AFM-CPS applies the settings to all fabrics designed in AFM-CPS.

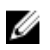

NOTE: You cannot edit SNMP credentials after a fabric has been deployed.

- 1. From the menu, click Administration and then the Settings tab
- 2. In the SNMP configuration area, click Edit.

The **SNMP Configuration** dialog box appears.

| ersion                 | 🔘 V2c 💽 V3   |   |
|------------------------|--------------|---|
| lser Name              | admin        |   |
| uthentication Password |              |   |
| onfirm Auth Password   |              |   |
| riv Password           |              |   |
| Confirm Priv Password  |              |   |
| Trap Host              | 10.16.133.23 | • |
| Trap Port              | [ 162        |   |
| NMP Port               | [ 161        |   |

Figure 2. SNMP Configuration Dialog Box

- 3. In the Version field select one of the following options: V2c or V3.
- 4. In the User Name field, enter the user name.
- 5. In the Authentication Password field, enter the auth password.
- 6. In the Confirm Auth Password field, confirm the auth password.
- 7. In the Priv Password field, enter the priv password.
- 8. In the Confirm Priv Password field, confirm the priv password.
  - In Trap Host field, the default setting is the server IP.
  - In SNMP Port field, the default setting 161.
- 9. Click OK.

#### **Configuring SNMP in the Predeployment Configuration Wizard**

You can configure SNMPv2 or SNMPv3 credentials for each fabric during pre-deployment configuration. You can edit these settings even after the fabric is deployed.

1. From the SNMP and CLI Credentials screen in the Predeployment Configuration wizard, in the Version field, select V2c or V3.

| ntroduction                  | SNMP and CLI Creder        | tials                         |                               |
|------------------------------|----------------------------|-------------------------------|-------------------------------|
| lssign Switch Identities     | Overwrite default SNMP and | CLI credentials, if required. |                               |
| lanagement IP                | SNMP Configuration:        |                               |                               |
| witch Specific Configuration | Version                    | C V2c 🖲 V3                    |                               |
| > SNMP and CLI Credentials   | User Name                  | admin                         |                               |
| officiare Images             | Auth Password              |                               |                               |
|                              | Confirm Auth Password      |                               |                               |
|                              | Priv Password              | ••••••                        |                               |
|                              | Confirm Priv Password      | •••••                         |                               |
|                              | Trap Host                  | 10.16.133,23                  |                               |
|                              | Trap Port                  | 162                           |                               |
|                              | SNMP Port                  | 161                           |                               |
|                              | CLI Credentials:           |                               |                               |
|                              | Protocol                   | Teinet                        |                               |
|                              | Step 5 of 8                |                               | Park Next Severand Suit Conce |

Figure 3. Predeployment Configuration Wizard

- 2. In the User Name field, enter the user name.
- 3. In the Auth Password field, enter the auth password.
- 4. In the **Confirm Auth Password** field, confirm the auth password.
- 5. In the Priv Password field, enter the priv password.
- 6. In the Confirm Priv Password field, confirm the priv password.
  - In the Trap Host field, by default is set as server IP.
  - In the Trap Port field, the default is set to 162.
  - In the SNMP Port field, the default is set to 161.
- 7. Click Next.

#### Converting from SNMPv2 to SNMPv3

You can convert from SNMPv2 to SNMPv3.

- 1. From the menu, select **Network** and then select the fabric.
- 2. Click the Configure and Deploy tab.
- Click Deploy Fabric, and select Pre-deployment Configuration. The Predeployment Configuration wizard appears.
- 4. Navigate through the wizard to the SNMP and CLI Credentials screen.

| Introduction                  | SNWP and CLI Creden                            | tials                        | 0 |
|-------------------------------|------------------------------------------------|------------------------------|---|
| Assign Switch identities      | <ul> <li>Overwrite default 99/P and</li> </ul> | CU credentials, if required. | - |
| Management IP                 | V DBB Configurations                           |                              |   |
| Switch Specific Configuration | Version                                        | O 1/2c ⊕ 1/3                 |   |
| > SHIP and CLI Credentials    | User Name                                      | admin                        |   |
| Advanta Internet              | Auth Password                                  |                              |   |
|                               | Confirm Auth Password                          | []                           |   |
|                               | Priv Password                                  |                              |   |
|                               | Confirm Priv Pasoword                          |                              |   |
|                               | Trap Host                                      | (0.11,100.13)                |   |
|                               | Trap Port                                      | 162                          |   |
|                               | SNWP Port                                      | [16]                         |   |
|                               | CLI Credentials:                               |                              |   |
|                               | Protocol                                       | Trinet (9)                   |   |
|                               |                                                |                              |   |

Figure 4. SNMP and CLI Credentials Screen

- 5. In the Version field, select V3.
- 6. Make entries for the User Name, Auth Password, Confirm Auth Password, Priv Password, and Confirm Priv Password fields.
- 7. Click Next.
- 8. Navigate through the remainder of the wizard and click **Finish**.
- 9. Return to the Configure and Deploy tab.
- 10. Click Deploy Fabric and select Deploy and Validate.
- 11. In the **Deploy and Validation** screen, select the switches to deploy and click **Deploy Selected**. The **Configuration deployment option** dialog box appears.
- 12. Select Overwrite entire configuration on the switch and click OK.

AFM-CPS applies the SNMPv3 configuration to the switches and the reloads them. You must select **Overwrite** instead of **Apply** when changing between SNMPv2 and SNMPv3 to work around issue #161062. This issue can result in an error when applying the SNMP configuration to the switch that causes the AFM-CPS validation to fail with the error "Switch not discovered."

13. Deploy remaining switches using the previous steps.

### **Changing the SNMP Password**

You can change the SNMPv2 or SNMPv3 password.

1. Navigate to the SNMP and CLI Credentials screen of the Predeployment Configuration wizard.

| introduction                  | <ul> <li>SNWP and CLI Creden</li> </ul>        | ials                          | 0 |
|-------------------------------|------------------------------------------------|-------------------------------|---|
| Assign Switch identities      | <ul> <li>Overwrite default 988P and</li> </ul> | CLI credentials, if required. | ~ |
| Management IP                 | V Shad Conferentiers                           |                               |   |
| Switch Specific Configuration | Version                                        | ○ v2c ● v3                    |   |
| > SHIP and CLI Credentials    | User Name                                      | admin                         |   |
| Autors Income                 | Auth Password                                  |                               |   |
|                               | Confirm Auth Password                          |                               |   |
|                               | Priv Password                                  | []                            |   |
|                               | Confirm Priv Password                          | (*******))                    |   |
|                               | Trap Host                                      | (0.11)100.138                 |   |
|                               | Trap Port                                      | 162                           |   |
|                               | SNMP Port                                      | [16]                          |   |
|                               | CLI Credentiais:                               |                               |   |
|                               | Protocol                                       | Treat                         |   |
|                               |                                                |                               |   |

Figure 5. SNMP and CLI Credentials Screen

- 2. Navigate to the SNMP Configuration area.
- 3. In the Version field, make sure the correct SNMP version is selected: V2c or V3.
- 4. Edit any of the following fields as necessary: User Name, Auth Password, or Priv Password.
- 5. Navigate through the remainder of the wizard and click Finish.
- 6. Navigate to the **Deploy and Validation** dialog box.
- 7. Select the switches that you want to deploy and then click **Deploy Selected**.

The **Configuration deployment option** dialog box appears.

| eploy a                      | nd Validation                   | Configuration deployme                                                                                                    | nt option                                      | ^                      |       |
|------------------------------|---------------------------------|----------------------------------------------------------------------------------------------------|------------------------------------------------|------------------------|-------|
| Deplo<br>Select Sw           | Validation                      | Select configuration deployment of                                                                                                  | aption:<br>e switch                            | -                      | 0     |
| > Deploy                     | Selected Advance<br>Switch Name | Greenwise entire comparation o     Generating and the comparation o     Generating and proceed Vali     Generating and proceed Vali | dation                                         | 90<br>                 | C Y   |
|                              | 2rack-SU2AG-1<br>2rack-SU28A-1  |                                                                                                    |                                                | OK Cancel 25 PM        | 4     |
|                              | 2rack-SU2DC-1                   | Required                                                                                                    |                                                | 09/10/2016 11:30:11 PM | Λ     |
|                              | 2rack-SU2DC-2                   | Required                                                                                                    |                                                | 09/10/2016 11:30:01 PM | A.    |
|                              | 2rack-SU2TE-1                   | Required                                                                                                    |                                                | 09/10/2016 11:29:45 PM | δ.    |
|                              | 2rack-SU2TE-2                   | Required                                                                                                    |                                                | 09/10/2016 11:30:09 PM | A 🗸   |
| Details                      | for 2rack-SU2AG-                | 1                                                                                                    |                                                |                        |       |
| Model 1<br>MAC Ad<br>IP Addr | lype:<br>Idress:<br>ess:        |                                                                                                    | 54810<br>00:01:e8:8b:77:f9<br>10.11.160.151/28 |                        |       |
|                              |                                 |                                                                                                    |                                                |                        |       |
|                              |                                 |                                                                                                    |                                                |                        | Close |

Figure 6. Configuration deployment option Dialog Box

- 8. Select Apply configuration changes to the switch.
- 9. Deploy remaining switches using the previous steps.

### **Changing CLI Credentials**

You can change the CLI credentials.

1. Navigate to the SNMP and CLI Credentials screen of the Predeployment Configuration wizard.

| edeployment Configurati       | on: Zrack               |               |                                |
|-------------------------------|-------------------------|---------------|--------------------------------|
| Introduction                  | SNMP and CLI Credentia  | als           | 0                              |
| Assign Switch Identities      | SNMP Configuration:     |               | ^                              |
| Hanagement ID                 | Version                 | ● V2c ○ V3    |                                |
| management in                 | Read Community String   | public        |                                |
| Switch Specific Configuration | Vrite Community String  | private       |                                |
| > SNMP and CLI Credentials    | Trap Host               | 10.11.160.138 |                                |
| offunction Impages            | Trap Port               | 162           |                                |
|                               | SNMP Port               | 161           |                                |
|                               | CLI Credentials:        |               |                                |
|                               | Protocol                | Telnet        |                                |
|                               | User Name               | admin         |                                |
|                               | Password                | ••••          |                                |
|                               | Confirm Password        | ••••          |                                |
|                               | Enable Password         | •••••         |                                |
|                               | Confirm Enable Password | •••••         |                                |
|                               |                         |               |                                |
|                               | Step 5 of 8             |               | Back Next Save and Exit Cancel |

Figure 7. SNMP and CLI Credentials Screen

- 2. Navigate to the CLI Credentials area.
- 3. Edit any of the following fields as necessary: **Password** and **Confirm Password** or **Enable Password** and **Confirm Enable Password**.
- 4. Navigate through the remainder of the wizard and click **Finish**.
- 5. Navigate to the **Deploy and Validation** dialog box.
- Select the switches that you want to deploy and then click Deploy Selected. The Configuration deployment option dialog box appears.

| Depl            | Validation            | Select configuration d     Apply configuration                         | eployment option:<br>changes to the switch |                                       |    |            | -           |   |   |
|-----------------|-----------------------|------------------------------------------------------------------------|--------------------------------------------|---------------------------------------|----|------------|-------------|---|---|
| Dept            | oy Selected > Advance | Overwrite entire configuration on the switch Reset to factory defaults |                                            |                                       |    | ie<br>Tri  | c           | Y |   |
| Switch Name     |                       | O Skip Deployment and proceed Validation                               |                                            |                                       |    |            |             |   |   |
|                 | 2rack-SU2AG-1         |                                                                        |                                            |                                       | OK | Cancel     | D6 PM       |   | î |
|                 | 2rack-SJ26W-1         |                                                                        |                                            |                                       |    |            | 25 PM       |   |   |
|                 | 2rack-SU2DC-1         | Required                                                               |                                            |                                       |    | 09/10/2016 | 11:30:11 PM |   |   |
|                 | 2rack-9U2DC-2         | Required                                                               |                                            |                                       |    | 09/10/2016 | 11:30:01 PM |   |   |
|                 | 2rack-SU2TE-1         | Required                                                               |                                            |                                       |    | 09/10/2016 | 11:29:45 PM |   |   |
|                 | 2rack-SU2TE-2         | Required                                                               |                                            |                                       |    | 09/10/2016 | 11:30:09 PM |   | ¥ |
| Deta            | ils for 2rack-SU2AG-1 |                                                                        |                                            |                                       |    |            |             |   |   |
| Node            | Type:                 |                                                                        |                                            | 54810                                 |    |            |             |   |   |
| INAC I<br>IP Ad | Address:<br>dress:    |                                                                        |                                            | 00:01:e8:8b:77:f9<br>10.11.160.151/28 |    |            |             |   |   |
|                 |                       |                                                                        |                                            |                                       |    |            |             |   |   |
|                 |                       |                                                                        |                                            |                                       |    |            |             |   |   |

Figure 8. Configuration deployment option Dialog Box

- 7. Select Apply configuration changes to the switch.
- 8. Deploy remaining switches using the previous steps.

## **Support Resources**

The following support resources are available for AFM-CPS.

#### **Documentation Resources**

This document contains operational information specific to Active Fabric Manager for Microsoft Cloud Platform System (AFM-CPS) 2.1(0.0).

For information about using AFM-CPS, see the following documents at http://www.dell.com/support:

- AFM-CPS 2.1(0.0) Installation Guide
- AFM-CPS 2.1(0.0) User Guide

You can view the AFM-CPS documentation in AFM by selecting the documentation option from the **Help** menu in the AFM user interface.

For more information about hardware features and capabilities, see the Dell Networking website at <a href="https://www.dell.com/networking">https://www.dell.com/networking</a>.

For more information about the open network installation environment (ONIE)-compatible third-party operating system, see <a href="http://onie.org">http://onie.org</a>.

#### Issues

Issues are unexpected or incorrect behavior and are listed in order of Problem Report (PR) number within the appropriate sections.

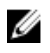

**NOTE:** You can subscribe to issue update reports or use the BugTrack search tool to read current information about open and closed issues. To subscribe or use BugTrack, visit Support at: <u>https://www.force10networks.com/</u> <u>CSPortal20/BugTrack/SearchIssues.aspx</u>.

#### **Finding Documentation**

This document contains operational information specific to AFM-CPS.

- For information about using AFM-CPS, see the documents at <u>http://www.dell.com/support</u>.
- For more information about hardware features and capabilities, see the Dell Networking website at <a href="https://www.dell.com/networking">https://www.dell.com/networking</a>.
- For more information about the open network installation environment (ONIE)-compatible third-party operating system, see <a href="http://onie.org">http://onie.org</a>.

#### **Contacting Dell**

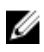

**NOTE:** If you do not have an active Internet connection, you can find contact information on your purchase invoice, packing slip, bill, or Dell product catalog.

Dell provides several online and telephone-based support and service options. Availability varies by country and product, and some services may not be available in your area. To contact Dell for sales, technical support, or customer service issues:

Go to support.dell.com.

**Copyright** © **2016 Dell Inc. All rights reserved.** This product is protected by U.S. and international copyright and intellectual property laws. Dell<sup>™</sup> and the Dell logo are trademarks of Dell Inc. in the United States and/or other jurisdictions. All other marks and names mentioned herein may be trademarks of their respective companies.